## **Re-Issuing a Gift Certificate**

Last Modified on 16/12/2024 3:31 pm AEDT

Step 1: Login to your BigCommerce Shop backend

## Step 2: Click on ORDERS > GIFT CERTIFICATES

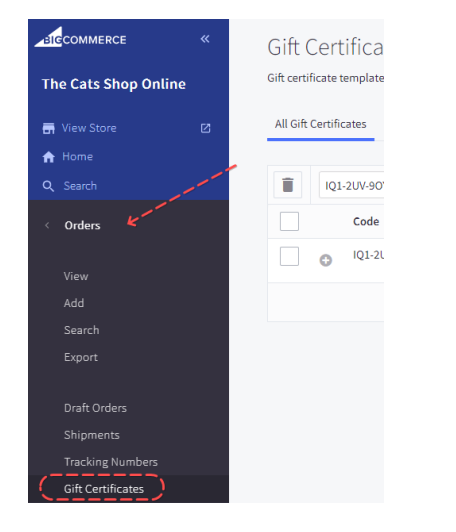

Step 3: Use the Search bar and enter the Gift Certificate Code or enter the customers name to find the certificate you need to re-issue

| 🖬 View Store | All Gift Certificates Custom Views                                     |  |  |  |  |
|--------------|------------------------------------------------------------------------|--|--|--|--|
| 🔒 Home       |                                                                        |  |  |  |  |
| Q Search     | 20 gift certificates matched your search criteria and are shown below. |  |  |  |  |
| < Orders     | Filter by Keyword 🖵 Filter Advanced search                             |  |  |  |  |

## Step 4: Click RESEND

|     |                |        |   | View 20 v          |
|-----|----------------|--------|---|--------------------|
| nce | Date Purchased | Status |   | Action             |
| 00  | 6th Sep 2020   | Active | ~ | 3                  |
|     |                |        |   | Resend Certificate |

This will automatically send the gift certificate card again to the email address entered in the "SENT TO" address curing the customer's checkout process. This SENT TO email address cannot be changed by a store admin. Please contact Game Day for assistance.